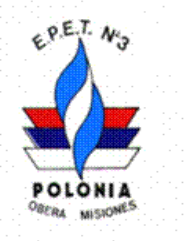

Maipú 876, Oberá Misiones - Tel. (03755) 401144

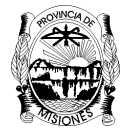

CONSEJO DE EDUCACIÓN **PROVINCIA DE MISIONES** 

## Laboratorio de Maquias Eléctricas (LME)-- Taller de Instalaciones eléctricas (TIE)

## AI Nº 0 – Aula virtual Moodle (AVM) (Actividad Individual)

(Estas actividades individuales son obligatorias para los talleres y para LME)

## Introducción:

Se cuenta con un Aula Virtual en la plataforma Moodle (AVM) en la Página de la Facultad de Ingeniería, ahora debemos matricularnos en ella, para esto debes hacer lo siguiente:

## Paso 1: Primera Parte (matriculación en el AVM)

Poner en un buscador fio.unam y te va a mostrar la página de inicio de la Facultad de Ingeniería, o escribí la dirección https://www.fio.unam.edu.ar/. Si estas en una PC, debajo de la foto a la derecha y arriba hay una pestaña que dice Aula Virtual. Si estas en un celular probablemente no veas esta pestaña, entonces, otro camino es ir arriba de la foto en la pestaña SERVICIOS, cuando despliegas aparece en primer lugar Aula Virtual (AVM). Ver los recuadros rojos en la Fig. 1.

Si accedes a la nueva página de la facultad

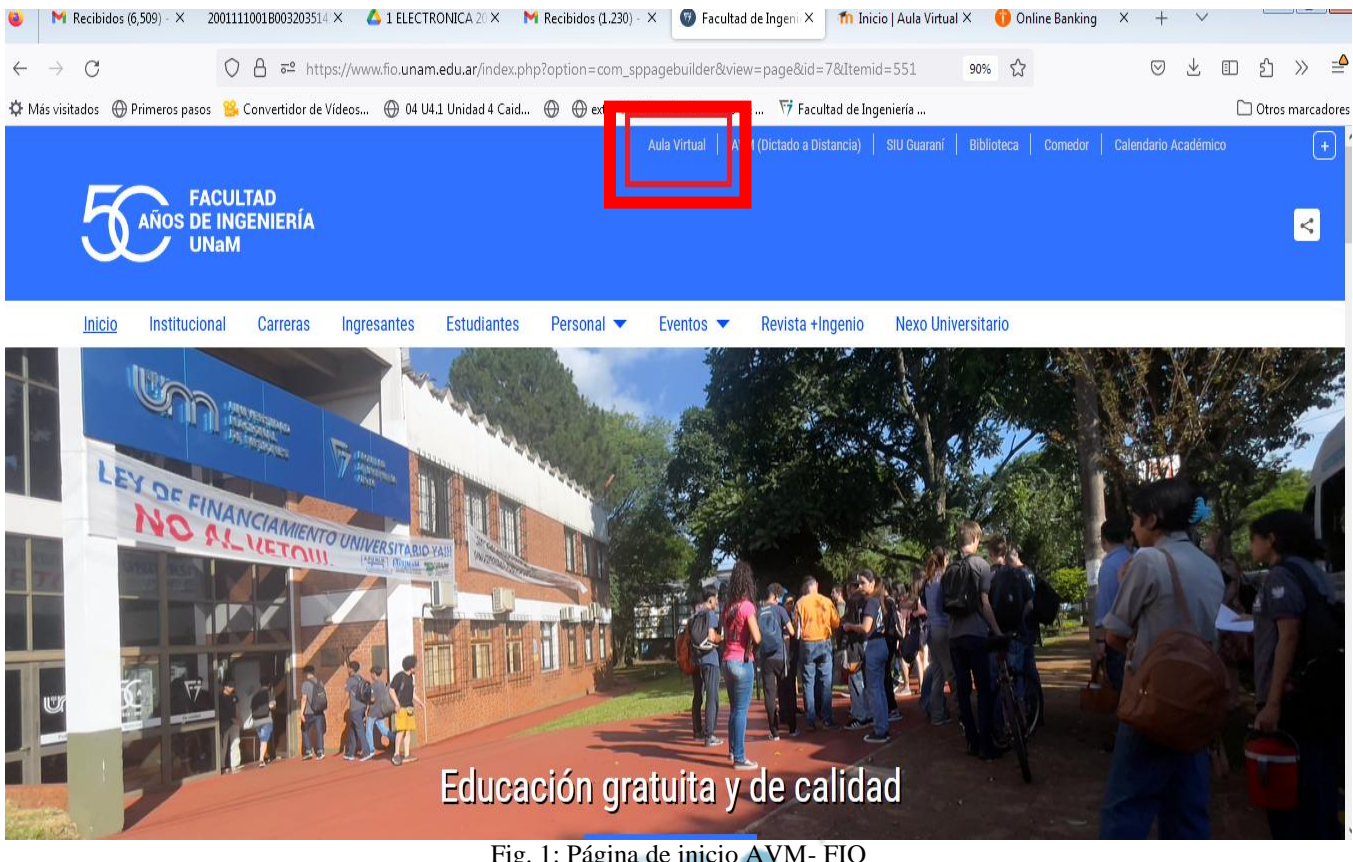

Fig. 1: Página de inicio AVM- FIO

Al entrar al AVM encontrarás arriba a la derecha un cartel que dice: Usted no se ha identificado. (Acceder), como muestra la Fig. 2, hace clic en Acceder y te da la opción de entrar tu nombre de usuario y contraseña, como seguramente ustedes no están matriculados, deberán matricularse.

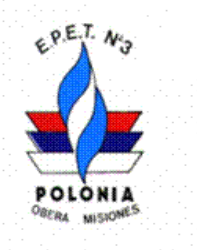

Maipú 876, Oberá Misiones - Tel. (03755) 401144

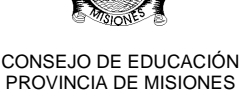

| Facultad de Ingeniería |                                   |        |  |
|------------------------|-----------------------------------|--------|--|
| Nombre de              | usuario                           |        |  |
| Contraseña             |                                   |        |  |
| Inicio de se           | sión                              |        |  |
| ¿Ha perdido su         | contraseña?                       |        |  |
| ¿Es su prim            | era vez aquí?                     |        |  |
| Para acceder al s      | istema tómese un minuto para crea | ar una |  |
| cuonta                 | Fig. 2: Acceso al A               | VM     |  |

Para matricularse deben leer el instructivo de **Registrarse como usuario**, las veces que sean necesarias para entenderlo y finalmente:

Hacer clic en Crear nueva cuenta. Ver Fig. 3.

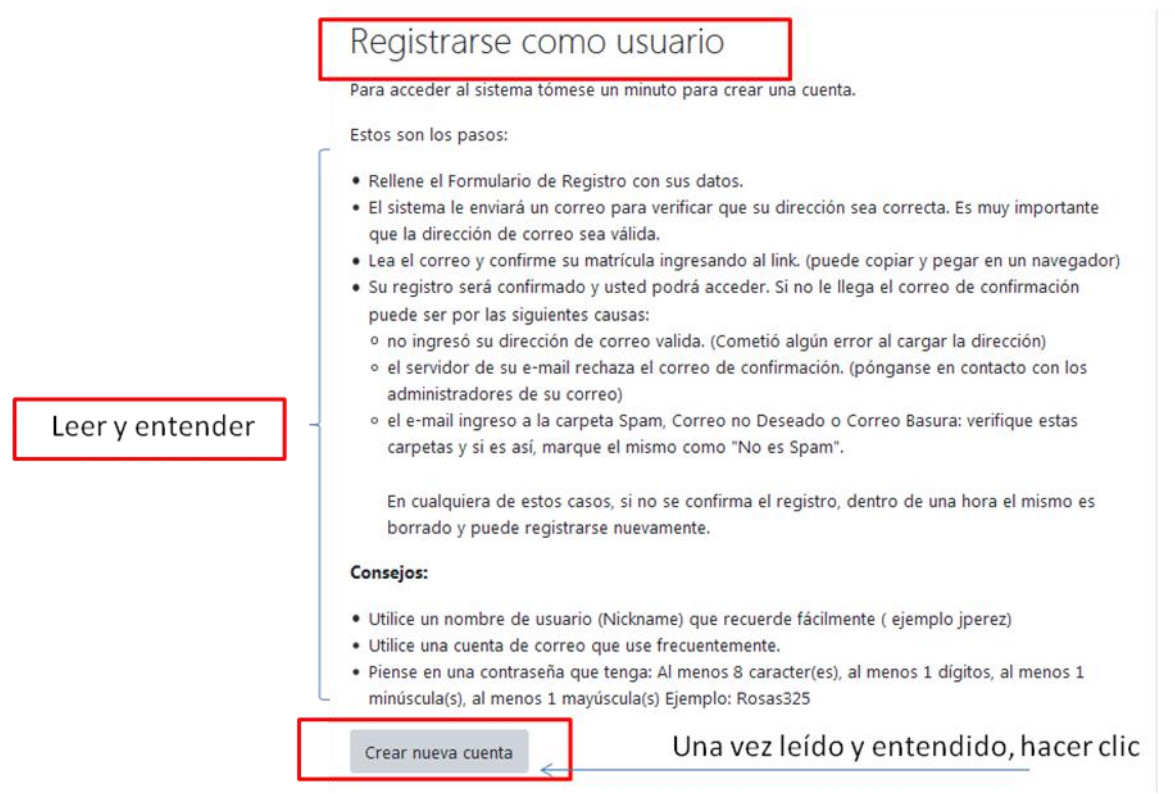

#### Fig. 3: Crear nueva cuenta

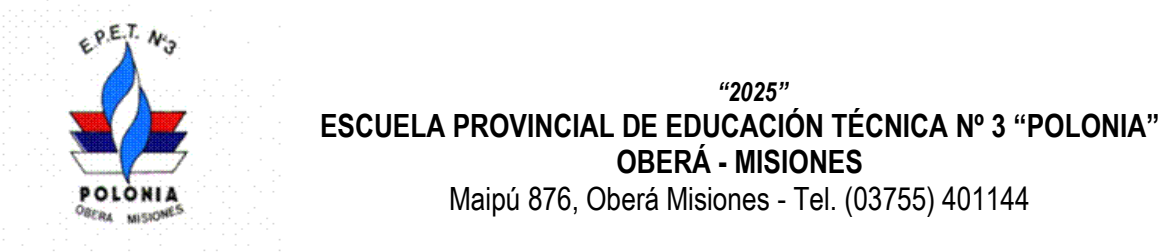

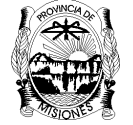

CONSEJO DE EDUCACIÓN PROVINCIA DE MISIONES

## **Concejos adicionales:**

- Carguen en el formulario sus datos tal como figuran en el DNI y en el orden que le pide.
- No utilicen apodos
- Anótense el nombre de usuario y la clave, o utilicen una sencilla que no puedan olvidarse
- No se matriculen dos veces, probablemente le elimine a los dos. Ver Fig. 4.

|                                        | Unerside Tecore & Roome                                                                                                    |
|----------------------------------------|----------------------------------------------------------------------------------------------------|
| Nueva cuenta                           |                                                                                                    |
| -                                      | ▼ Colapsar tode                                                                                                    |
| <ul> <li>Crear un nuevo u</li> </ul>   | isuario y contraseña para acceder al sistema                                                                                   |
| Nombre de usuario                      | Valentina                                                                                                    |
|                                        | La contraseña debería tener al menos 8 caracter(es), al menos 1 dígito(s), al menos 1 minúscula(s), al menos 1<br>mayúscula(s) |
| Contraseña                             | •                                                                                                    |
| <ul> <li>Por favor, escriba</li> </ul> | algunos datos sobre usted                                                                                                    |
| Dirección de correo                    | olssonvatios@gmail.com                                                                                                    |
| Correo (de nuevo)                      | olssonvatios@gmail.com                                                                                                    |
| Apellido(s)                            | Olsson                                                                                                    |
| Nombre                                 | Mia Valentina                                                                                                    |
| Ciudad                                 | Oberá                                                                                                    |
| País                                   | Argentina •                                                                                                    |
| <ul> <li>Sobre Carrera</li> </ul>      |                                                                                                    |
| DNI                                    | <b>9</b> 50730738                                                                                                    |
| Carrera                                | Ingeniería Civil •                                                                                                    |
| Legajo                                 |                                                                                                    |
| Pregunta de seguridad                  | No soy un robot     No soy un robot     No soy un robot                                                                        |
|                                        | Crear cuenta Cancelar                                                                                                    |
| En este formulario hay campos          | s obligatorios 🥹 .                                                                                                    |
|                                        |                                                                                                    |
|                                        | Fig. 4: Carga de datos                                                                                                    |

Si hicieron los pasos correctamente al hacer clic sobre **Crear cuenta**, les mostrará lo que se ilustra en la Fig. 5.

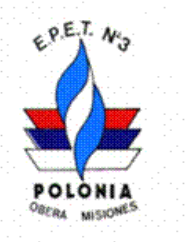

Maipú 876, Oberá Misiones - Tel. (03755) 401144

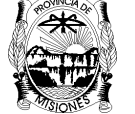

CONSEJO DE EDUCACIÓN PROVINCIA DE MISIONES

# Facultad de Ingeniería U.Na.M.

Página Principal / Confirme su cuenta

Hemos enviado un correo electrónico a olssonvatios@gmail.com

En él encontrará instrucciones sencillas para concluir el proceso.

Si tuviera alguna dificultad, contacte con el Administrador del Sistema.

Continuar

Fig. 5: Mensaje al correo

En su correo recibirán un mensaje similar al de la Fig. 6.

Se ha solicitado la apertura de una cuenta en 'Facultad de Ingeniería U.Na.M.' utilizando su dirección de correo

Para confirmar su nueva cuenta, por favor vaya a esta dirección web:

https://aulavirtual.fio.unam.edu.ar/login/confirm.php?data=1n9tMm0uenZsHOn/valentinaolsson

En la mayoría de programas de correo electrónico, debería aparecer un enlace azul donde poder hacer click. Si no funciona, córtelo y péguelo en la ventana de direcciones de su navegador.

Si necesita ayuda, contacte por favor con el administrador del sitio,

Administrador de Moodle sistemas@fio unam edu ar

Fig. 6: Correo

Si hicieron los pasos correctamente **están matriculados en el Aula Virtual Moodle** (**AVM**) de la Facultad de ingeniería.

Van a su correo y reciben un mensaje similar al de la Fig. 6.

Esto es una primera parte, luego continúa con la matriculación en cada espacio o materia del AVM.

.....

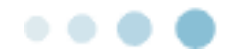

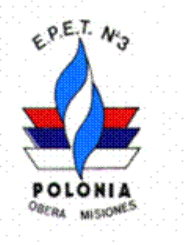

Maipú 876, Oberá Misiones - Tel. (03755) 401144

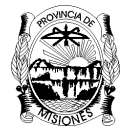

CONSEJO DE EDUCACIÓN PROVINCIA DE MISIONES

Paso 2: Segunda Parte (matriculación al curso)

## Como matricularse en una materia, espacio o asignatura del AVM

Una vez matriculados y que ingresaron al Aula virtual (AVM), deben ir a **Inicio del sitio.** Hacer clic sobre **Inicio del sitio**, Fig. 7 a.

En la parte superior, donde dice **Buscar curso**, ahí deben introducir el nombre del curso que es: 5° A y B EPET N° 3 - Oberá - LME- TIE-2025, Fig. 7 b, clic sobre la lupa.

| Navegación                                                                             | Buscar cursos Q                                                                    |
|----------------------------------------------------------------------------------------|------------------------------------------------------------------------------------|
| <ul> <li>Área personal</li> <li>Inicio del sitio</li> <li>Páginas del sitio</li> </ul> | Categorías                                                                         |
| > Cursos                                                                               | <ul> <li>Materias de Grado (48)</li> <li>Ingeniería en Computación (10)</li> </ul> |
|                                                                                        | Ingeniería Electrónica (25)                                                        |
| Fig. 7a: Inicio del sit                                                                | ▷ Ingeniería Civil (20)<br>io Fig. 7 b: Buscar cursos                              |

Al hacer clic sobre la lupa le encontrar el curso, como se muestra en la Fig. 8.

## Facultad de Ingeniería U.Na.M.

Área personal / Cursos / Buscar / 5º A y B EPET Nº 3 Oberá - LME- TIE-2025 Navegación Q 5° A y B EPET Nº 3 Oberá - LME- TIE-2025 ✓Área personal Resultados de la búsqueda: 1 🛖 Página principal del sitio ✓ Mis cursos 5° A y B EPET Nº 3 Oberá - LME- TIE-2025 💣 🔎 INVESTIGATRÓNICA Profesor Editor Responsable: Olsson Jorge Alberto 2024 The second second Profesor Editor Adjunto: Mendez Nicolas 🞓 5° A y B - EPET N° 3 - 25 SCADA Categoría: Ingeniería en Computación

Fig. 8: Curso o materia encontrado - 5º A y B EPET Nº 3 Oberá - LME- TIE-2025

Hacer clic sobre el curso encontrado y le llevara al mismo, en la que visualizaran al comienzo lo que se muestra en la Fig. 9. Ya están dentro del curso como invitados.

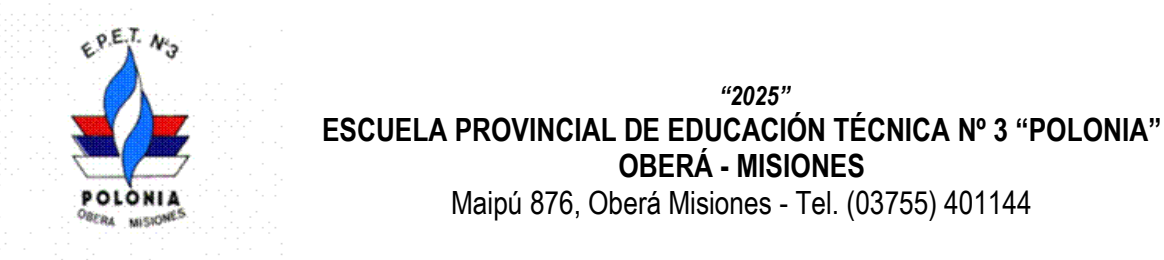

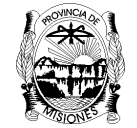

CONSEJO DE EDUCACIÓN PROVINCIA DE MISIONES

Ahora falta matriculase al curso para ser alumno del mismo, para esto deben ir al final del curso a la izquierda en la sección de Auto matriculación, como se muestra en la Fig. 10, hacer clic sobre Matricularme en este curso.

| 🗙 Recibidos (6) - elsainespereyra19 🗙 🏻 🍳                                                          | Connexion x 💿 Facultad de Ingeniería - Universic x 🎢 Curso: 5º A y B EPET № 3 Oberá x 🕇                         | v 🗆 🙆 🕺                |
|----------------------------------------------------------------------------------------------------|----------------------------------------------------------------------------------------------------|------------------------|
| ← → C 🔒 aulavirtual.fio.unam.eo                                                                    | u.ar/course/view.php?id=626                                                                                     | 🖻 🖈 🔲 🗉 🗄              |
|                                                                                                    | 4g 🗭                                                                                                    | Pereyra Elsa Ines PE 🗸 |
| 5° A y B EPET N°                                                                                   | 3 Oberá - LME- TIE-2025                                                                                         |                        |
| Área personal / Cursos / Materias                                                                  | le Grado ∕ Ingeniería en Computación / 5º A y B - EPET № 3 - 25                                                 |                        |
| Navegación                                                                                         |                                                                                                    |                        |
| <ul> <li>Área personal</li> <li>Página principal del sitio</li> <li>Mis cursos</li> </ul>          | General                                                                                                    | Colapsar todo          |
| <ul> <li>This cursos</li> <li>So A y B EPET Nº 3</li> <li>2024</li> <li>E [EM341-IN341]</li> </ul> | 5º Año EPET Nº 3 "Polonia" Oberá<br>Laboratorio de máquinas eléctricas (LME)                                    |                        |
| 倉 EA2024<br>倉 ET441-ME                                                                             | TALLER DE INSTALACIONES ELÉCTRICAS (TIE)                                                                        |                        |
| TECNOTRONICA<br>[IM205]                                                                            | Profesor: Olsson, Jorge Alberto                                                                                 |                        |
| <ul> <li>E1242</li> <li>Cursos</li> <li>Materias de Grado</li> <li>Ingeniería Civil</li> </ul>     | Avisos<br>Avisos y novedades generales: Destinado a dar avisos generales sobre el desarrollo de las asignaturas |                        |
| Ingeniería     Electromecánica                                                                     |                                                                                                    | 04:14 p.m.             |
| 🤨 😼 📄 🌽 📑<br>Fig                                                                                   | . 9: Curso del AVM - 5° A y B EPET N° 3 Oberá - LME- TIE-2025]                                                  | ▲ ♥ 13/03/2025         |

| Administr | ación del cu | irso |
|-----------|--------------|------|
| 🛔 Matric  | ularme en e  | ste  |
| curso     | Clic         |      |

Luego introducir la clave de matriculación que es la siguiente: LME2025 Luego hacer clic en Matricularme. Como se muestra e la Fig. 11.

Ya tienen acceso a las actividades y materiales del curso. Maipú 876, Oberá Misiones - Tel. (03755) 401144 Oberá Misiones CP 3360

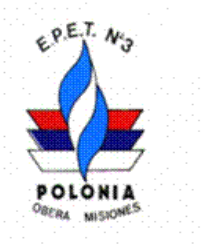

Maipú 876, Oberá Misiones - Tel. (03755) 401144

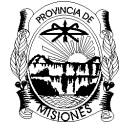

CONSEJO DE EDUCACIÓN PROVINCIA DE MISIONES

| <ul> <li>Auto-matriculaci</li> </ul> | ión (Alumno)                      | . [ | Insertar Clave |  |
|--------------------------------------|-----------------------------------|-----|----------------|--|
| Profesor Editor                      | r Adjunto: Mendez Nicolas         |     |                |  |
| Profesor Editor                      | Responsable: Olsson Jorge Alberto |     |                |  |
| 5º A y B EPET Nº 3 Oberá - LME-      | TIE-2025 💕 🔎                      |     |                |  |
| Opciones de mati                     | riculación                        |     |                |  |

Fig. 11: Matricularme- Clave LME2025

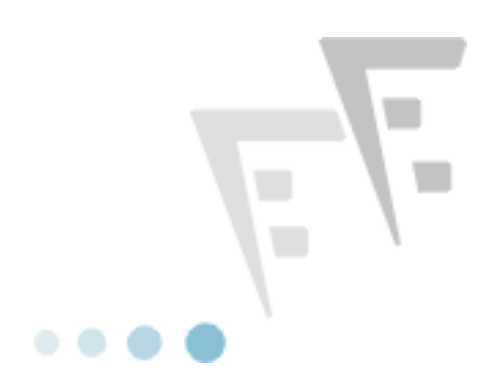